照会および

予約取消が

行えます。

承

申請

照会のみ

行えます。

この操作ができる権限者 [口座振替]

## V.取引状況照会

引落依頼データを承認すると、取引状況照会画面でその内容を照会し、所定の時間(\*)までは承認済の引落依頼デ ータを予約取消できます。

予約取消された引落依頼データは未承認の状態に戻りますので、引落データ作成メニューの【未承認データー覧】から選択して修正し、再度申請することもできます。

## (1)引落明細を照会または予約取消を行う

(\*)予約取消の締切時間

・承認日が平日の引落依頼データは、承認日当日の21:00まで

・承認日が土日・祝日の引落依頼データは、承認日の翌営業日の21:00まで

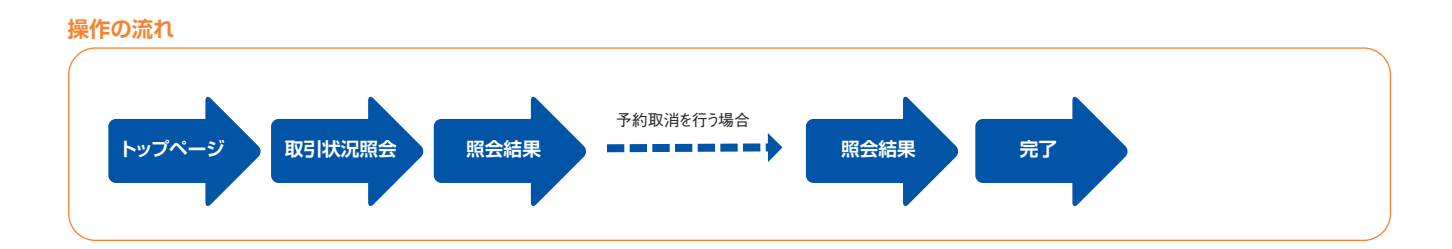

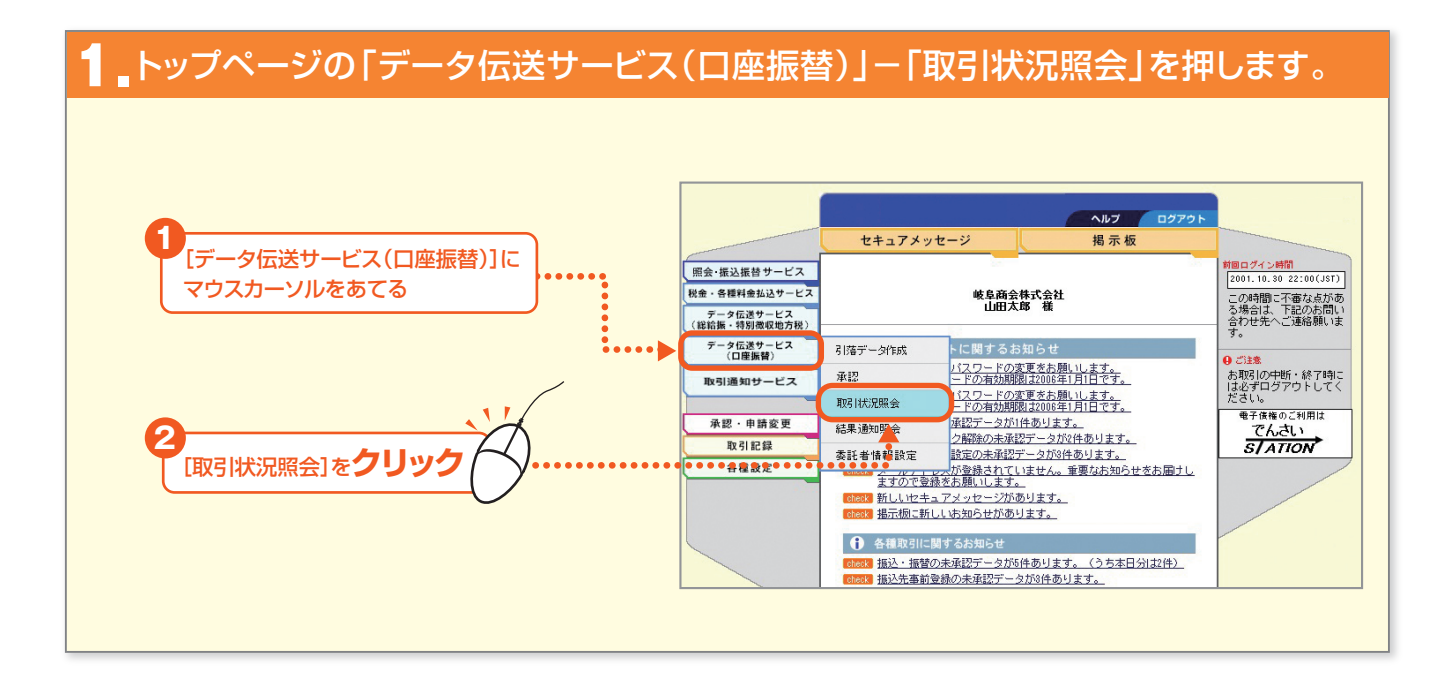

## 「口座振替」の取引を行う

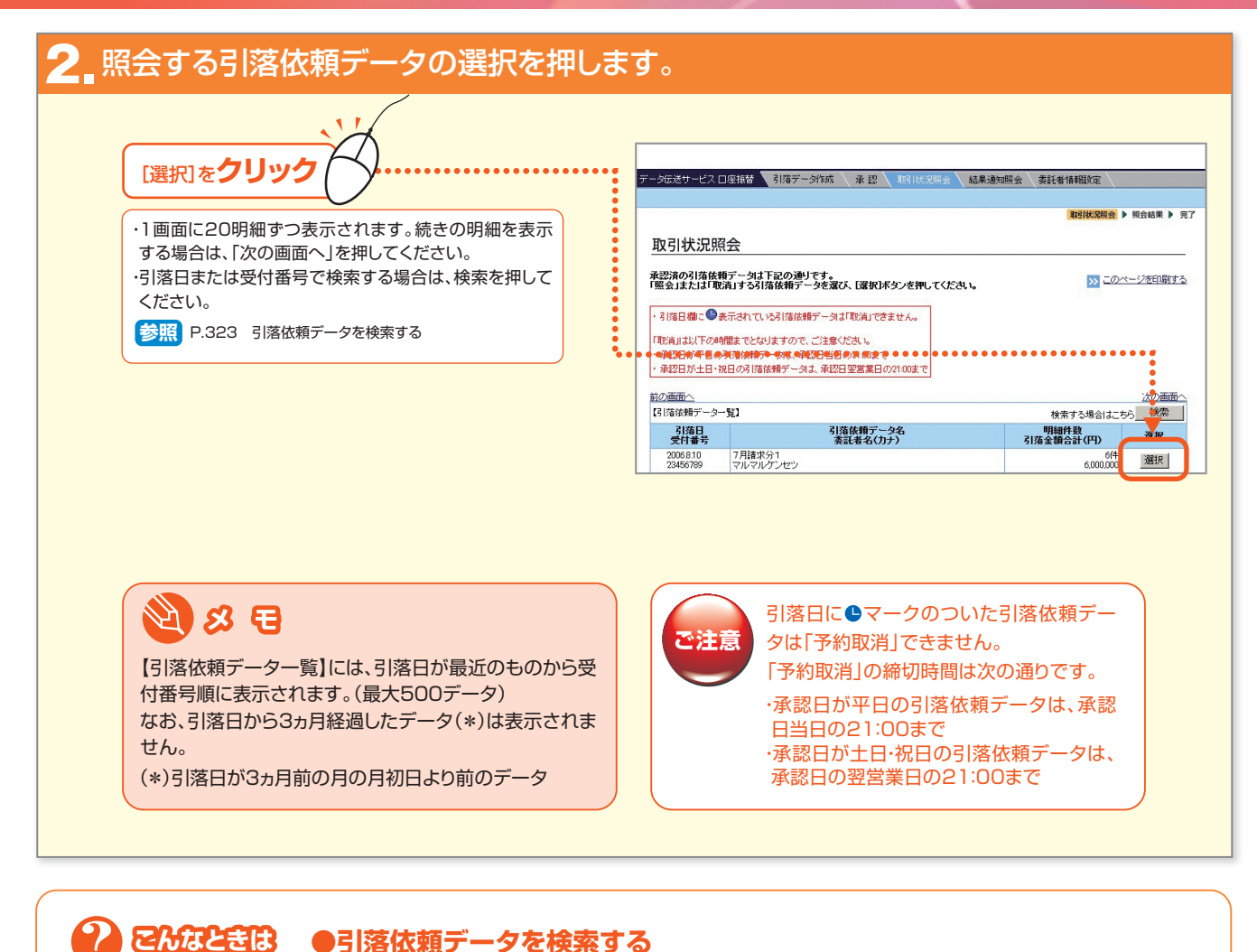

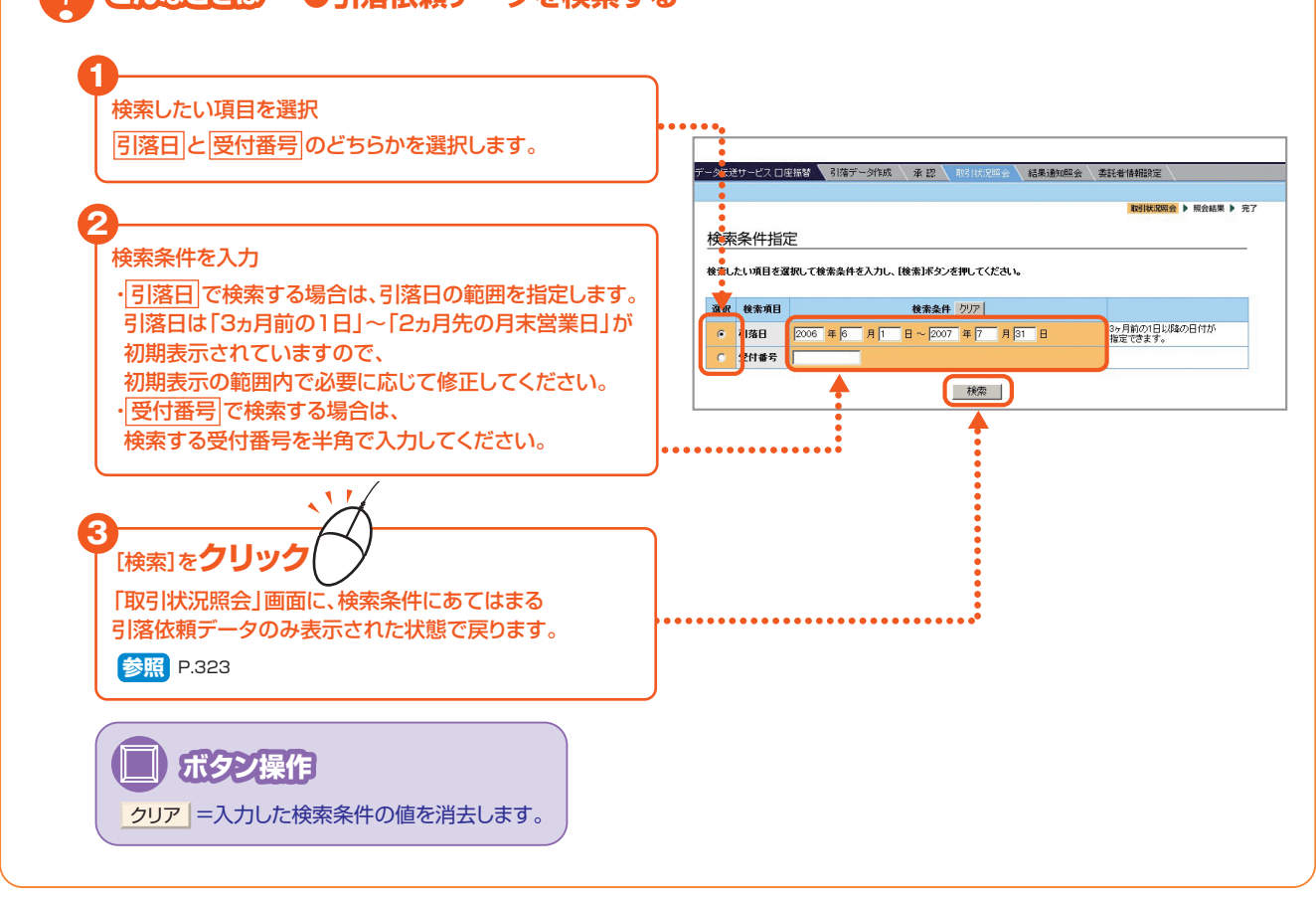

# 「口座振替」の取引を行う

|                                                  | データ伝達サービスロ                         | 到落データ作品                                                     | <u>英承認</u> [13] | 大況照会 🧹 結果通     | 如照会 委託者情 |                   |
|--------------------------------------------------|------------------------------------|-------------------------------------------------------------|-----------------|----------------|----------|-------------------|
| 照会結果が表示されます。                                     |                                    |                                                             |                 |                | ii)      | 月 状況照会 ▶ 照会結果 ▶ 另 |
|                                                  | 昭会結里                               |                                                             |                 |                |          |                   |
|                                                  |                                    |                                                             |                 |                |          |                   |
| \$ 6 80.4€2.1™נפיםער אסורופאסי ה דעייס. אייניםער | 引落依頼データの<br>この引落依頼データ<br>「予約取消ボタンを | 明細は下記の通りです。<br>を取り消す場合は、「取引ま<br>見してください。                    | 見行バスワード」を入力し    | τ              |          | このページを印刷する        |
|                                                  | 受付番号                               | 12345678                                                    |                 |                |          |                   |
|                                                  | 申請日時                               | 2006.7.1 13:00                                              | (一次承認日時)        | 2006.7.1 13:30 | 承認日時     | 2006.7.1 14:00    |
|                                                  | 申請者名                               | 山田 太郎                                                       | (一次承認者名)        | 田中 一郎          | 承認者名     | 山本三郎              |
|                                                  | サービフタ                              | 口 (FF) (F6) (F6) (F6) (F6) (F6) (F6) (F6)                   |                 |                |          |                   |
|                                                  | 委託者コード                             | 支託者コード         00124500           麦託者名(カナ)         マルマルケンセツ |                 |                |          |                   |
|                                                  | 委託者名(カナ)                           |                                                             |                 |                |          |                   |
|                                                  | 委託者名1<br>委託者名2                     | 委託者名1         マルマル建設           委託者名2         第一営業部          |                 |                |          |                   |
|                                                  | 引落日                                | 引済日         2006.710           引済依執データ名         6月請求分1      |                 |                |          |                   |
| 承認済データの予約を取り消しする場合                               | 引落依頼データ名                           |                                                             |                 |                |          |                   |
|                                                  | 72 IZABRADAL                       | 21/花8日20008200                                              |                 |                |          |                   |
|                                                  |                                    | 51/80/0000000000000000000000000000000000                    |                 |                |          |                   |
|                                                  | 引落金額合計(円)                          | 6,000,000                                                   |                 |                |          |                   |
|                                                  |                                    |                                                             |                 |                |          |                   |
| て記へ                                              |                                    | 取引実行。                                                       | パスワード           |                | 予約取消     |                   |
|                                                  | 前面面へ戻る                             | 1                                                           |                 |                |          |                   |
|                                                  |                                    |                                                             |                 |                |          |                   |

### ●予約取消を行う(承認権限者のみ)

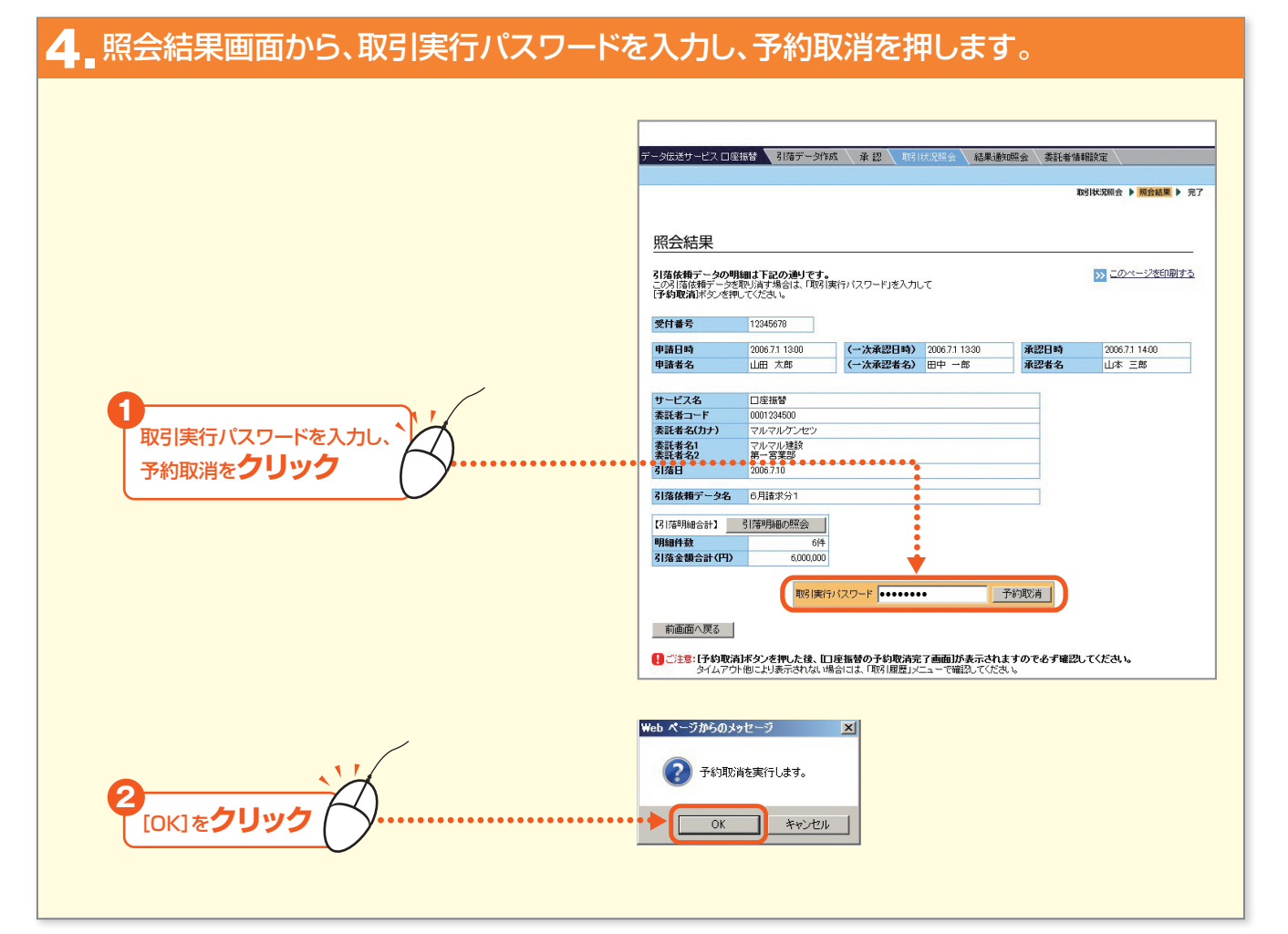

| 5 完了画面が表示されます。 |                                                                                             |                                  |                      |                  |              |                           |
|----------------|---------------------------------------------------------------------------------------------|----------------------------------|----------------------|------------------|--------------|---------------------------|
|                |                                                                                             |                                  |                      |                  |              |                           |
|                | データ伝送サービス 口見                                                                                | 室振替 ↓ 引落データ作成                    | ≹ 承認 <u></u> 取引      | 状況照会 <b>結果通知</b> | u照会 〈 委託者情   |                           |
|                | 完了                                                                                          |                                  |                      |                  |              | AZIYAAAMIX P MIXIM P 70.1 |
|                | に3座振輦の予約取決定了画面]<br>下記の引落依頼データを取り消しました。                                                      |                                  |                      |                  |              |                           |
|                | 受付番号                                                                                        | 12345678<br>2007.7.3 13:00       |                      |                  |              |                           |
|                | 予約取消者名<br>申請日時<br>申請者名                                                                      | 鈴木 一郎<br>2006.7.1 13:00<br>山田 太郎 | (一次承認日時)<br>(一次承認者名) | 2006.7.1 13:30   | 承認日時<br>承認者名 | 2006.7.1 14:00<br>山本 三郎   |
|                | サービス名                                                                                       | □座振替<br>0001234500               |                      |                  | _            |                           |
|                | 委託者名(カナ)         マルマルケンセッ           委託者名(カナ)         マルマルケンセッ           委託者名2         第一宮葉部 |                                  |                      |                  |              |                           |
|                | 引落日<br>引落依頼データ名                                                                             | 2006.7.10<br>6月請求分1              |                      |                  |              |                           |
|                | 【引落明細合計】<br>明細件数<br>引落金額合計(円)                                                               | 6(#                              |                      |                  |              |                           |
|                | >>> 取引状況服会                                                                                  | のトップページへ                         |                      |                  |              |                           |
|                | Duta-in                                                                                     |                                  |                      |                  |              |                           |
|                |                                                                                             |                                  |                      |                  |              |                           |

#### **2** こうしてきまし、 ●予約取消の引落依頼データを再申請するには

予約取消を行った引落依頼データは、「引落データ作成」メニュートップの「申請データの作成/未承認データの選択」画面にある「未承認データー覧」に表示されます。 この引落依頼データを再度申請する場合は、「未承認データー覧」の選択を押してください。

参照 P.315 未承認データを照会・変更・削除する